## วิธีการบันทึกแบบคำยืนยันขอกู้ ภาคปลาย ปีการศึกษา 2562

| C - Studentioan<br>กระทุนวินให้กู้อันเพื่อการศึกษา                                                          |                                        |                                            |
|----------------------------------------------------------------------------------------------------|----------------------------------------|--------------------------------------------|
|                                                                                                    |                                        |                                            |
| 📌 โปรด Login เข้าสู่                                                                                        | ระบบ กย <mark>ศ.</mark> แ              | จะ กรอ.                                    |
| เลขประจำตัวประชาชน : *                                                                                      |                                        | ] 13 หลัก                                  |
| รหัสผ่าน : *                                                                                                |                                        |                                            |
| (นักสุระชบ)                                                                                                 | Reset süttrinu                         |                                            |
| <b>กยศ. : ถักษณะที่ 1</b> เงินกู้ยืมเพื่อการศึก<br>แตลนทุนทรัพย์<br>กรรว - ถักมอนที่ 2 เงินก์ยืนเพื่อการศึก | ษา ให้แก่นักเรียน<br>+า ให้แก่นักเรียน | เรือนักศึกษาที่ขาด<br>รือนัดศึกษาซี่สี่จะว |

1. เข้าระบบ e-Studentloan ของนักศึกษา

| สกานะผู้ญั         |                                                                                                    |
|--------------------|----------------------------------------------------------------------------------------------------|
| ช่อมุลผู้กู้มีม    | :: แสดงความประสงค์ขอภู้ยืมเงิน                                                                                     |
| างสอบการโอนเงิน    | กยศ. : ลักษณะที่ 1 เงินก้ยืมเพื่อการศึกษา ให้แก่นักเรียนหรือนักศึกษาที่ขาดแคลนทนทรัพย์                             |
| ลียนอีเมล่แอดเตรส  | หรือ กรอ. : ลักษณะที่ 2 เงินก้ยืมเพื่อการศึกษา ให้แก่นักเรียนหรือนักศึกษาที่ศึกษาในสาขาวิชาที่เป็นความต้องการหลักฯ |
| เลียนเบอร์ไทรสัพท์ |                                                                                                    |
| ลียพรพัส PIN Code  | <u>ไปรดอ่านข้อความให้เข้าใจก่อนดำเนินการ</u>                                                                       |
| ริมรพัส Pin Code   | ให้นักเรียน /นักศึกษา ดลิกเลือกปีการศึกษาและภาดเรียนที่ประสงค์จะทำรายการ                                           |
| เปลี่ยนรหัสม่าน    | ซึ่งท่านจะต้องตำเนินการกายในระยะเวลาที่กองทุนฯ กำหนด มีเช่นนั้นท่านจะไม่สามารถทำรายการได้                          |
| บบระการกร          | 🧭 :: โปรดเลือก - ปีการศึกษาและภาคการศึกษา                                                                          |
| SET                | ปีการศึกษา 2562 ภาคเรียนที่ 1                                                                                      |
| S-Ressume          | ∞ เปิการศึกษา 2562 อาตเรียบที่ 2                                                                                   |

2. เลือก "ปีการศึกษา 2562 ภาคเรียนที่ 2"

| ,                | เรณาระบุรพัส PIN Code                  |  |
|------------------|----------------------------------------|--|
| รหัส PIN Code    | ****                                   |  |
|                  |                                        |  |
| โปรดตราวสอบความค | ายต่องของช่อนอ. ก่อนมีนมันการองหาเนิยน |  |

ขณะนี้พบปัญหาการจัดส่งรหัส OTP ของนักเรียน นักศึกษาที่ใช้อีเมลของ Hotmail.com, Hotmail.co.th, Outlook.com, Outlook.co.th, Windowslive.com, Live.com, MSN.com ดังนั้น กองทุนฯ ขอแนะนำให้นักเรียน นักศึกษาใช่อีเมลอื่นที่ไม่มีปัญหาในขณะนี้ เช่น Gmail.com, Yahoo.com เป็นต้น ขออภัยในความไม่สะดวก

3. ใส่รหัส Pin Code ของนักศึกษา

|                      | e-Studention                                                                                                    |
|----------------------|----------------------------------------------------------------------------------------------------|
|                      | Bulikanesis desare estimism anarde izejarka                                                                              |
| สำแนะนำการใช้งาน     |                                                                                                    |
| สถานะผู้กู้          | :: แสดงความประสงค์ขอกู้ยืมเงิน  กยศ. : ลักษณะที่ 1 เงินภู้ยืมเพื่อการศึกษา ให้แก่นักเรียนหรือนักศึกษาที่ขาดแคลนทุนทรัพย์ |
| ข้อพุฒรักู้ยืม       |                                                                                                    |
| เปลี่ยนอีเมล่งแจดเดส | <u>ปีการศึกษา 2562 ภาคเรียนที่ 2</u>                                                                                     |
| ออกจากระบบ           |                                                                                                    |
|                      | โปรดเลือกแบบคำยืนยันขอกู้เงิน                                                                                            |
|                      | 🌺 แบบคำยืนยันขอยู่เงิน                                                                                                   |
|                      | * ให้กดที่ข้อความ "แบบค่ายืนยันขอภู่ยืมเงิน" เพื่อกรอกข้อมูลตามแบบค่ายืนยันขอภู่ยืมเงิน                                  |
|                      |                                                                                                    |
|                      |                                                                                                    |
|                      |                                                                                                    |
|                      |                                                                                                    |

4. เลือก "แบบคำยืนยันขอกู้เงิน"

\_

| 1. ข้อมูลสถานศึกษา                                                   | โปรดอ่านข้อความโดยละเอียดและกรอกข้อมูลตามความเป็นจริง                                                                                                    |  |
|----------------------------------------------------------------------|----------------------------------------------------------------------------------------------------|--|
| -<br>ชื่อสถานศึกษา                                                   | มหาวิทยาลัยการก็พ้าแห่งข่าติ วิทยาเขตสุพรรณ ปีการศึกษา 2562 ภาคการศึกษา 2                                                                                                    |  |
| ระดับ                                                                | *                                                                                                    |  |
| เวลาการศึกษาตามหลักสูตร                                              | * O1 O2 O3 O4 O5 O6 พิมพ์ชื่อตณะที่ต่องการแล้วกลปุ่ม ตั้นหา                                                                                                    |  |
| การเรียนการสอน                                                       | C) โครงการที่ได้ () โครงการที่เสษ โตรงที่ไม่หมดณะที่ต้องการ และกรุณาดีตอ่อสถานศึกษาเพื่อเห็มเอิมคณะของท่าน                                                                     |  |
| การสระหายุการสระคราม                                                 | -01 02 03 04 05 06                                                                                                    |  |
| ประวัติการภูมิมระดับ อุดมศกษา 4 ปี                                   |                                                                                                    |  |
| 2. ข้อมูลบุคคล                                                       |                                                                                                    |  |
| (2.1) ເລສຟຈະຈຳຄັກປະເທານັ້ນ                                           | : 1-1043-00034-06-8                                                                                                    |  |
| (2.2) ซึก                                                            | ะ หักษิกา                                                                                                    |  |
| (2.3) ana                                                            | : แสงสว่างรุ่งเรื่อง                                                                                                    |  |
| (2.4) วันเดือนปีเกิด                                                 | : 25/02/2541                                                                                                    |  |
| (2.5) ราโสนักศึกษา                                                   | 1 * and 2000 and 2000 and 2000 and 200                                                                                                    |  |
| (2.6) ที่อยู่ตามทะเบียนบ้าน                                          | s della fondatta discontanta intera terrata anteria suori<br>si gliffaci di sonta intera intera terrata anteria terrata anteria                                                |  |
| (2.7) เบอร์โทรศัพท์ที่สามารถคิดต่อได้                                | * •                                                                                                    |  |
| (2.8) เบอร์โทรศัพท์มือถือ                                            | *                                                                                                    |  |
| (2.9) E-mail Address                                                 | : ^                                                                                                    |  |
| 3. ข้อมูลบิดา มารดา หรือผู้ปกครอง                                    |                                                                                                    |  |
| (3.1) ເນລະໂທະຕັ້ທທ່ນ້ຳນນລະ ນີ້ຕາ/ມາະຕາ/ຜູ້ປາດະລະ                     | 1 *                                                                                                    |  |
| (3.2) เบอร์โทรศัพท์มือถือของ บิตา/มารตา/ผู้ปกครอง                    | :*                                                                                                    |  |
| 4. ความประสงค์ขอภู้                                                  |                                                                                                    |  |
| M คาเลาเรยน<br>ต่าใช้ว่ายที่เดี๋ยวเมืองดับดารสิดหา                   |                                                                                                    |  |
| 🗹 ด่าครองชีพ                                                         |                                                                                                    |  |
| 5.เงื่อนไขในการโอนเงินผ่านบัญชีธนาคาร                                |                                                                                                    |  |
| ธนาคารกรุงไทย จำกัด (มหาชน) เลขที่บัญชี 791028     791028     791028 |                                                                                                    |  |
| ท่านประสงค์จะท่าสัญญาแบบทั่วไป                                       |                                                                                                    |  |
| ทานบระสงคระทาสญญาตามหลุกสาสนาอสลาม<br>ตามควะอิสลามแห่งประเทศใหญ่     |                                                                                                    |  |
| <ul> <li>ท่านต้องทำสัญญาตามหลักศาสนาอิสลาม</li> </ul>                |                                                                                                    |  |
| 6. รับเงื่อนไขทำสัญญาตามแล้กศาสนาอิสลาม 📃                            |                                                                                                    |  |
| 7. สำขึ้นขัน                                                         |                                                                                                    |  |
|                                                                      | ข้าพเจ้าขอรับรองว่าข้อมูลดังกล่าวข้างดันที่ในไว้เป็นความจริงและข้าพเจ้ายอมรับเงื่อนไขการพิจารณาเงินญัยืมเพื่อการศึกษา                                                          |  |
|                                                                      | ตามหลักเกณฑ์ที่ต่องหุนองให้ได้ขึ้นที่มีก่องหายจึงให้ได้ขึ้นที่อีการอีกษากำหนด<br>และกินหอนไม้ก็รอมชาวอธิภาพรามีเวล์ชี้ชาวาาแร้วได้รัดชาวกัน อีกไปเองหนึ่งการองรัดกการก็ก็™≎ื่า |  |
|                                                                      |                                                                                                    |  |

5. กรอกข้อมูลของนักศึกษาให้ครบ แล้ว กดปุ่ม "บันทึกแบบ"

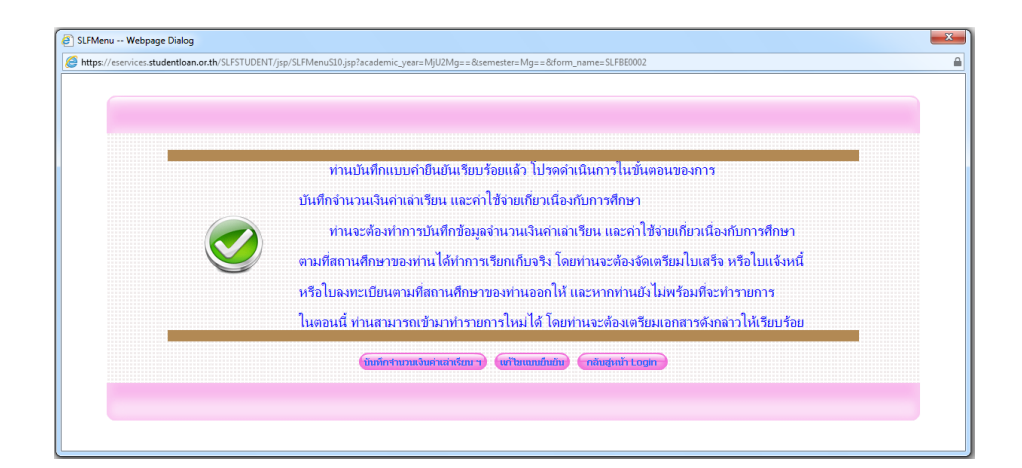

6. ระบบจะขึ้นหน้าจอให้นักศึกษาบันทึกจำนวนเงินค่าเล่าเรียน

ซึ่งขั้นตอนนี้นักศึกษาจะสามารถทำได้ก็ต่อเมื่อนักศึกษาชำระค่าเล่าเรียนและได้รับใบเสร็จรับเงินจาก ห้องการเงินของมหาวิทยาลัยฯ ออกให้

|                     | ชินต์ดัยหรับ นระสาวทักษักา แต่งสว่ารุ่งเรื่อง                                                                            |
|---------------------|----------------------------------------------------------------------------------------------------|
| ำแนะนำการใช้งาน     |                                                                                                    |
| สถานะผู้กู้         | :: แสดงความประสงค์ขอภู้ยืมเงิน (กยศ.)                                                                                    |
| ข้อมูลผู้กู้ยืม     |                                                                                                    |
| ปลียนอิเมล์ลแอกเคส  | <u>ปีการศึกษา 2562 ภาคเรียนที่ 2</u>                                                                                     |
| 99 <b>0</b> 11112UU | 🗯 โปรดเลือกบันทึกจำนวนเงินดำเล่าเรียนและค่าใช้จ่ายเกี่ยวเนื่องกับการศึกษา                                                |
|                     | 🔌 บันทึกจำนวนเงินค่าเล่าเรียนและค่าใช้จ่ายเกี่ยวเนื่องกับการศึกษา                                                        |
|                     | **ให้คลิกข้อความ "บันทึกจำนวนเงินค่าเล่าเรียนและค่าใบ้จ่ายเกี่ยวเนื่องกับการศึกษา" เพื่อกรอกข้อมูลจำนวนเงินค่าเล่าเรียนฯ |
|                     | แก้ไขแบบคำยินยัน ฯ                                                                                                    |
|                     | 👻 แบบค่ายืนยัน ฯ                                                                                                    |
|                     | ิ *ี ให้คลิกข้อความ "แบบคำยินยิน ฯ" เพื่อแก้ไขข้อมูลแบบคำยินยิน ฯ<br>                                                    |

 หมื่อบันทึกแบบคำยืนยันแล้วให้เข้าไปใหม่อีกครั้ง โดยเลือกที่ "แบบคำยืนยัน"" แล้วใส่ข้อมูลที่ยังไม่ครบ แล้วกดปุ่ม "บันทึกแบบ" จากนั้นเลือกที่ปุ่ม "พิมพ์แบบ" แล้วจึงพิมพ์แบบออกมา 1 ฉบับ

|                                                                                                | หลักสูตร จุดมศึกษา                                                                                                    |                             |
|------------------------------------------------------------------------------------------------|----------------------------------------------------------------------------------------------------|-----------------------------|
| 1 สวนอสถานเรื่องว                                                                              | โปรดอ่านข้อความโดยละเฉียดและกรอกข้อมูลตามความเป็นจริง                                                                                                    |                             |
| สายคุณหมายคุณ                                                                                  | Paralises 1962 assessments 2                                                                                                    |                             |
| คณะ คณะวิทยาศาสตร์การกิฬาและสนภาพ                                                              | 20 1903 1 404 1 100 1903 1 4                                                                                                    |                             |
| ระดับ ปริญญาตรี                                                                                | เวลาการศึกษาอาณาส์กลอง 4 ปี                                                                                                    |                             |
| การเรียนการสอน โครงการปกติ                                                                     | ชั้นปีที่หานะเชอร์ ชั้นปีที่ 4                                                                                                    |                             |
| ประวัติการผู้ขึ้มระดับ อุดมสึกษา 4 ครึ่ง                                                       |                                                                                                    |                             |
| 2. ข้อมูลบุคคล                                                                                 |                                                                                                    |                             |
| (2.1) เลขประจำสั่วประชาชน                                                                      | : 1-1043-00034-06-8                                                                                                    |                             |
| (2.2) ชื่อ - สกุล                                                                              | : ทักษ์กา แสงสว้างรุ่งเรื่อง                                                                                                    |                             |
| (2.3) ງັນເສັລນມີເຄັດ                                                                           | : 25/02/2541                                                                                                    |                             |
| (2.4) รพัสมัลศึกษา                                                                             | : 59151108007                                                                                                    |                             |
| (2.5) ที่อยู่ตามทะเบียนบ้าน                                                                    | : เลขที่ 34/64 อนน อินจันหรัดสงค์ อ่านต ในเมือง อ่าเทอ เมืองบุสิริมอ์ จังหรืด บุสิริมอ์ 31000                                                                                                    |                             |
| (2.6) เบอร์โทรศัพท์ที่สามารถผิดต่อได้                                                          | : 0886597610                                                                                                    |                             |
| (2.7) เมอร์โทรศัพท์มืออื่อ                                                                     | : 08-8659-7610                                                                                                    |                             |
| (2.8) E-mail Address                                                                           | : thuisika.ok@gmail.com                                                                                                    |                             |
| 3. ข้อมูลบิดา มารดา หรือผู้ปกตรอง                                                              |                                                                                                    |                             |
| (3.1) เมอร์โทรศัพท์บ้านของ บิตา(มารดา/ผู้ปกครอง                                                | : 0873782187                                                                                                    |                             |
| (3.2) เบอร์โทรศัพท์มือถือของ มีตา/มารตา/ผู้ปกครอง                                              | : 0673782187                                                                                                    |                             |
| 4. ความประสงค์หมก์<br> 2  คามารับสมในหนัง<br> 1  คามีรับสมใหญ่มีเองกับการศึกษา<br> 2  คายอะประ |                                                                                                    |                             |
| 5.เรื่อนไขในอาร์โอนเงินผ่านน้อยริสนาคาร                                                        |                                                                                                    |                             |
| ๑ ธนาตารกรงไทย ร่าศัต (มหาชน) เอชที่ป้องชี้ 7910283113                                         |                                                                                                    |                             |
| ท่านประสงค์ระทำสัญญาแบบทั่วไป                                                                  |                                                                                                    |                             |
| 6. รับเงื่อนไขปาสัญญาตามหลักสาสนาอิสลาม                                                        |                                                                                                    |                             |
| 7. สำยืนขัน                                                                                    |                                                                                                    |                             |
|                                                                                                | ຮ້າຍເຮົາຍະກັບລວດຄົນແລ່ງເຮົາບໍລິເຫລີກນີ້ກໍ່ເປັນການເຮົາແລະຮ້າຍແຮ່ງແມ່ນແກ່ແລ້ວມັນການກໍ່ຮ້າຍແກ່ບມີເພື່ອກາດຄົ້ນອງ<br>ເວນແລ້ວແທນເກີນຄົວແມ່ນກໍ່ມີຜູ້ແມ່ນການນີ້ການເຮົາແມ່ນການນີ້ແມ່ນການການນີ້ແມ່ນການການນີ້ແມ່ນການນີ້ການ<br>ແລະນັບແລະມີນີ້ເຮັດແລະການນີ້ແຕ່ການເລີ່ມເຮົ້າເຮົາການການນີ້ ເຮັດເປັນລ້ານການການນີ້ແລະເຮັດຫຼາກຜູ້ແຜ່ນ<br>ເພື່ອ ແລະກັນ |                             |
|                                                                                                |                                                                                                    | ผู้ของได้ม                  |
|                                                                                                |                                                                                                    | (                           |
|                                                                                                |                                                                                                    | รับส์ 26 / พอสจิการน / 2562 |
|                                                                                                |                                                                                                    |                             |